## Q ビューの[フィット]ができない

## A 不要なデータを削除します

DXF/DWG、JWW 図面を読み込む時に「1/10000 以下の縮尺になる図面はフィット できません。」とメッセージが表示される場合、フィットすると縮尺が 1/10000 以下に なる図面データが読み込まれています。読み込んだデータを確認して不要なデータを 削除します。

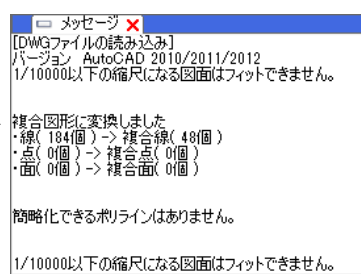

縮尺を調整して読み込んだデータ全体を確認します。 1 ビュー名横の[▼]をクリックし、[縮尺の変更]または[数値指定]を指定します。 縮尺値を小さくしてデータ全体を表 示します。 平面(1) 1/50 [平面] | ▼ 縮尺の変更 ▶ ビューの縮尺変更 1/20 1/30 🔯 スクロール 1/50 縮尺 100000  $\sim$ 余白 1/100 オービット 1/200 □ 縮尺に合わせてビューのサイズを変える 平面角の調整 表示を拡大し、不要なデータを 数值指定 他のビューに位置揃え 範囲指定 確認します。 OK キャンセル ビューを固定する 重ね順 ■! 隠線処理 🚺 クリップ フロアの表示/非表示 グリッド フロア線 原点 æ 38-削除 П プロパティ POINT [縮尺の変更]では 1/10000 以下の縮尺値も入力できます。 1で確認した不要なデータを削除します。 2 [図形]タブ-[範囲削除]コマンドを起動し、[外側を削除する]を選択します。 🍨 ホーム 図形 配管 ダクト 電気 機器器具 スリーブ・インサート 建築 ツール 加工 表示 アドイン Ă サイズ変更 直サイズ変更 123 回編集 0円 ▼ 目 トリミング 😳 範囲複写 🔻 📗 ストレッチ 曲 系統図 S. Ħ 1 / 仮線 🔻 Α ■■編集 🔩 置換 □ 矩形 🔻 ┓ フィレット ▼ 🏹 範囲削除 📐 その他の編集 ▷<</ 表の作図 属性コピー ▲ 首川B会 文字 ▼ ≣ ≣ ≣ 🗮 寸法線 ▼ 🛗引出し線追加 -線 ▼ 注記 ▼ 立体 ▼ → 分割 ▼ 💯 断面に展開 A.FID 🅙 ホーム 図形 配管 ダクト 電気 機器器具 スリーブ・インサート 建築 ツール 加工 表示 アドイン 💭 範囲削除 🗌 仮線を含める ○ 内側を削除する ● 外側を削除する 🗌 建築を含める 🔄 設備を含める 編集す 必要な範囲を対角2点で指定し、[確定]します。指定範囲外のデータは削除されます。 1 点目 2 点目

よくある質問

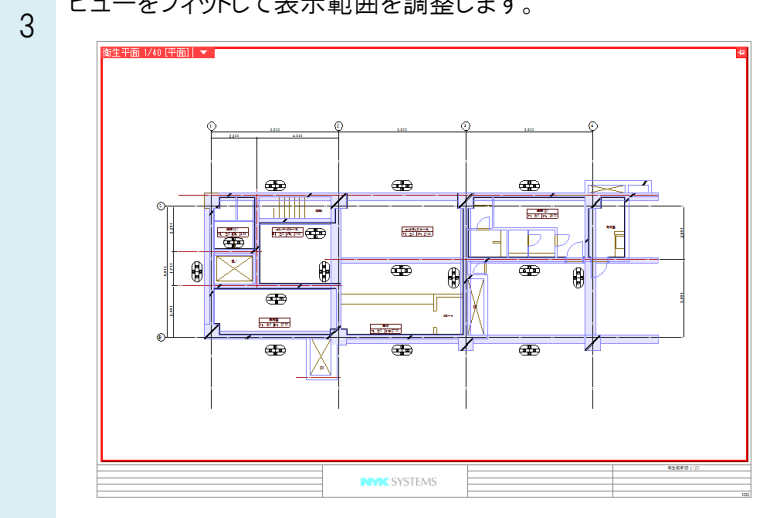

## ビューをフィットして表示範囲を調整します。